# 電子書籍 閲覧案内

電子書籍を初めて見る方は、この閲覧案内を読んでから電子書籍リストにお進み下さい。 操作に慣れている方は、この部分を読み飛ばし、直接、電子書籍リストへお進み下さい。

ここで扱われている電子書籍は、日本電子出版協会で公開されているBiBiのシステムに基づいて作成 されています。

### 1.書籍データ呼び込み

電子書籍リストから、目的の書籍を選択すると、自動的に書籍データが呼び 込まれます。

しばらくすると、パソコンのブラウザー(ここではWindows10 Edge)上に書籍 の内容が現れ、マウスを動かすとBiBiの操作画面のボタン等が現れます。赤で 囲んだ部分はBiBi、青で囲ん部分はブラウザーの機能操作です。

#### 2. ページ移動

ページの移動は、マウスのホイール を前後に回転させることにより前進、後 退が出来ます。

あるいは、マウスのカーソルを「書籍」 画面の右端中央に移動(④)してクリッ ク(タブレットなどではタップ)すればペ ージが前進し、左端中央(③)をクリック (タップ)すれば後退します。

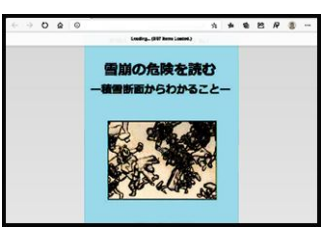

.

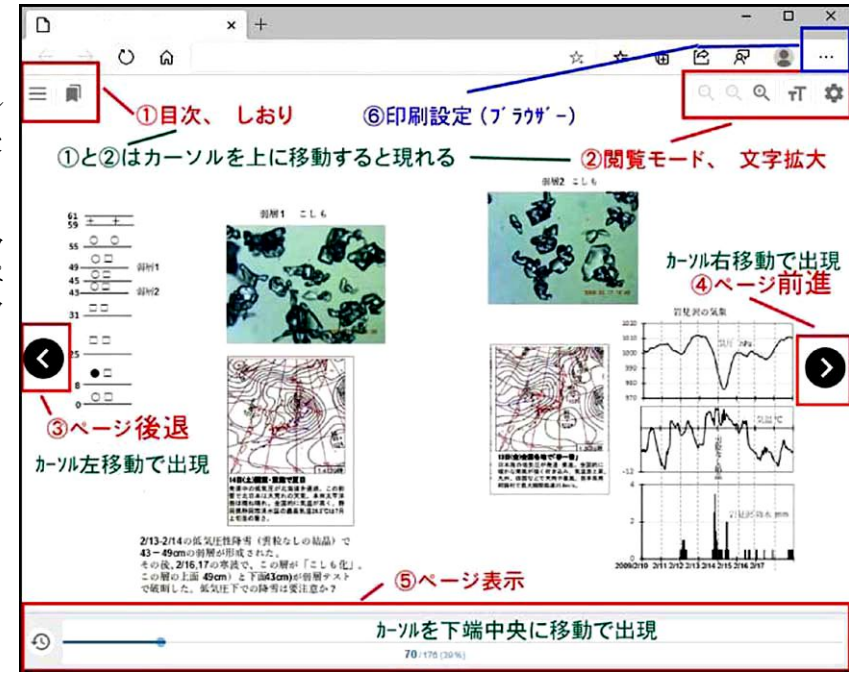

x +

0 @ 0

### 3. 目次表示

「書籍」画面の左上にマウスカーソルを移動 し、線状のマーク(①)をクリックすれば目次を兼 ねたリンク画面が現れますので(ホイールで上 下にスクロール可)、目的の項目をクリックすれ ば、そのページに移動することが出来ます。

書籍を開いたとき、ページの表示に不具合が 見られる場合は、上記のリンク画面で「表紙」な ど適当な項目をクリックすれば正常なページの 表示が得られます。その後はページの前進、後 退が正常に出来ます。

#### = 📖 Q TT 🗘 U Q 目次を開く 目次を聞く 2.2009年2月17日北村 日次 61 ± + 閲覧の案内 表紙 はじめに 31 00 電子書籍の発刊にあたって 00 目次 •= 00 積雪観測一階表 部制テスト 羽居1 ひし2日 明朝2 ひし3

#### 4. 印刷

電子書籍のページをプリンターやPDFで印刷 することが出来ます。印刷したいページを開い

て、ブラウザー (Edge、Chrome、FireFoxなど)の画面右上(⑥)の「設定」から「印刷」をクリックし、印刷用紙の「縦」、「横」の選択など、必要項目を適当にチェックすれば、見開きのページ(通常は2ページ)が印刷出来ます。

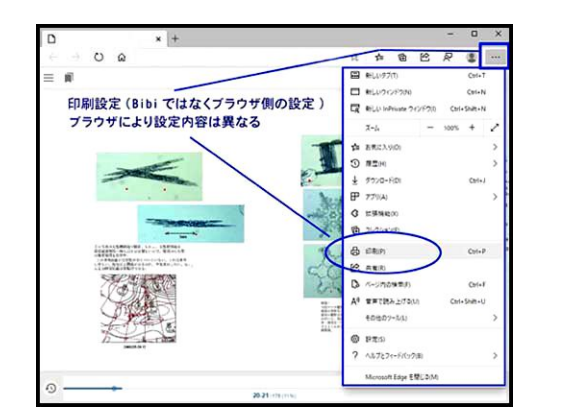

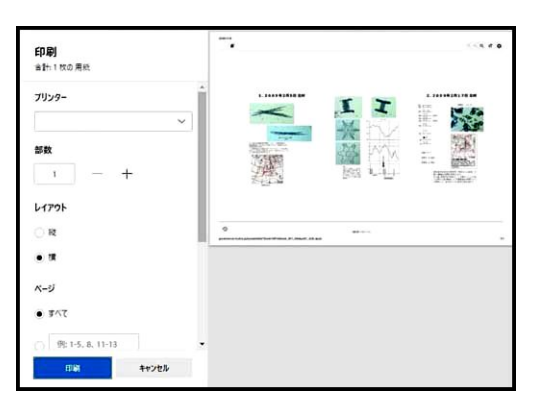

## 5. 文字·画像拡大

画面の文字や画像が小さくて見ずらい場合は、「書籍」画面の右上(2)に カーソルを移動し、そこに表示される拡大鏡をクリックすれば画面全体が大きく なります。また、同画面のコーナーの[T]のマークをクリックすれば、文字の大き さだけを変えることが出来ます。

なお、Windows10では、「拡大鏡」(「設定」→「簡単操作」→「拡大鏡」で「レ ンズ」を選択)を使用すれば(設定後は、[windowsロゴキー]+[+キー]を押す、 解除は「Windowsロゴキー」+「Escキー」を押す)、画面の必要箇所を拡大して 見ることが出来ます。タッチパネル式のPCやタブレットなどは画面を直接に広 げて拡大が出来ます。

# 6. ページ表示

「書籍」画面の下端中央(⑤)にマウスカーソルを移動すれば、ページの表示が現れます。

なお、「書籍」画面の左右上端(①、2)には、カーソルを置くことにより 種々の便利な設定項目が現れますので、書籍のページ表示を適宜に設 定することが出来ます。

# 7. しおり設定

①の部分をクリックすると、しおりを設定することも出来ます。

# 8. 横長ディスプレーの調整

パソコンのディスプレーが横に長い場合、ページの途中で寸断され、次のページに自動的に移動する場合があります。

このような場合、ブラウザーの縮小機能部分をクリックし、マウスで横幅を変更し、パソコンディスプレーの縦横比を調整すれば正常に見ることが出来ます。

もし、パソコンの画面が横に長い場合は、ディスプレーを縮小して縦横比を調整してみて下さい。

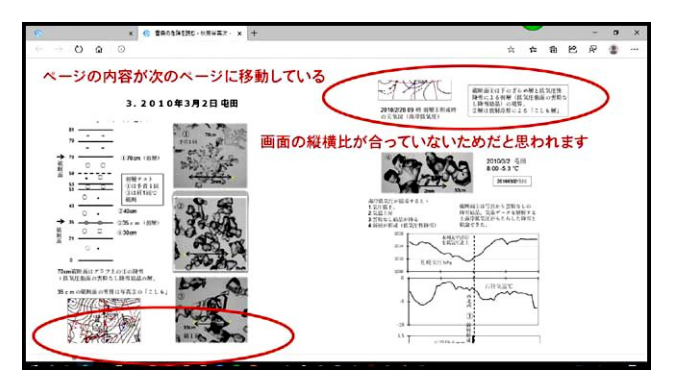

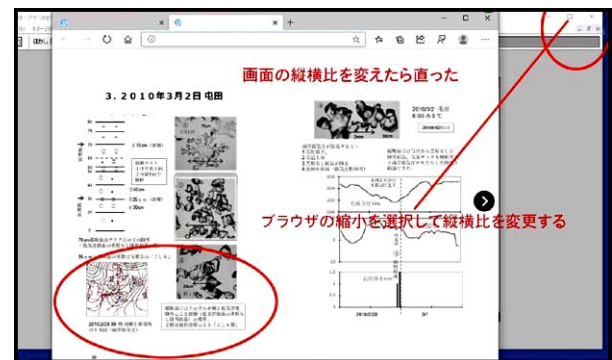

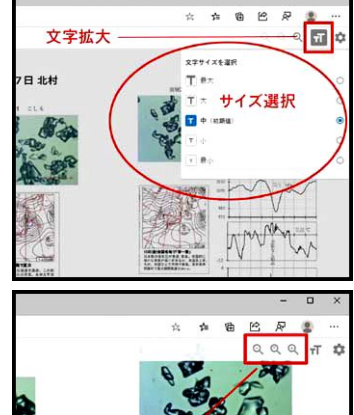

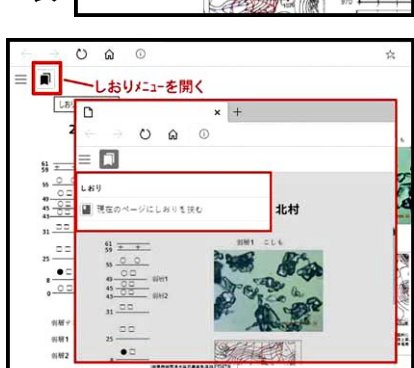

拡大・縮小